Access to online payments for Scuola Sant'Anna integrated system with pagoPA

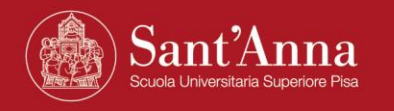

### Link to access the Scuola's online payment portal

https://solutionpa.intesasanpaolo.com/IntermediarioPAPortal/noauth/contribuente/verificamail?idDominioPA=93008800505

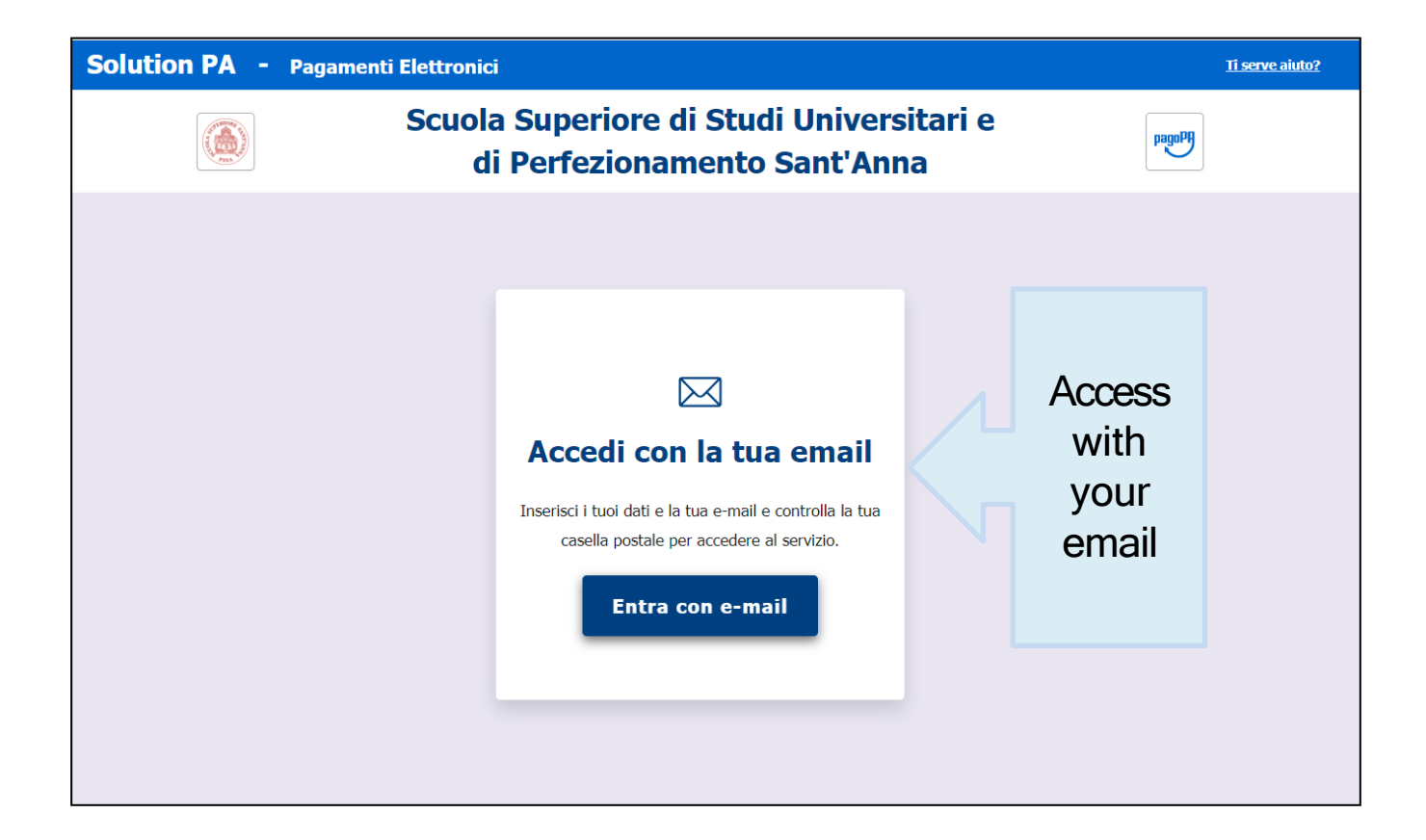

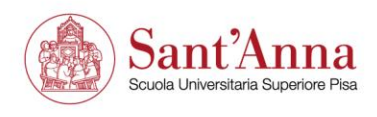

#### Access the Scuola's online payment portal

Insert your data and your email and check your email box to access the service

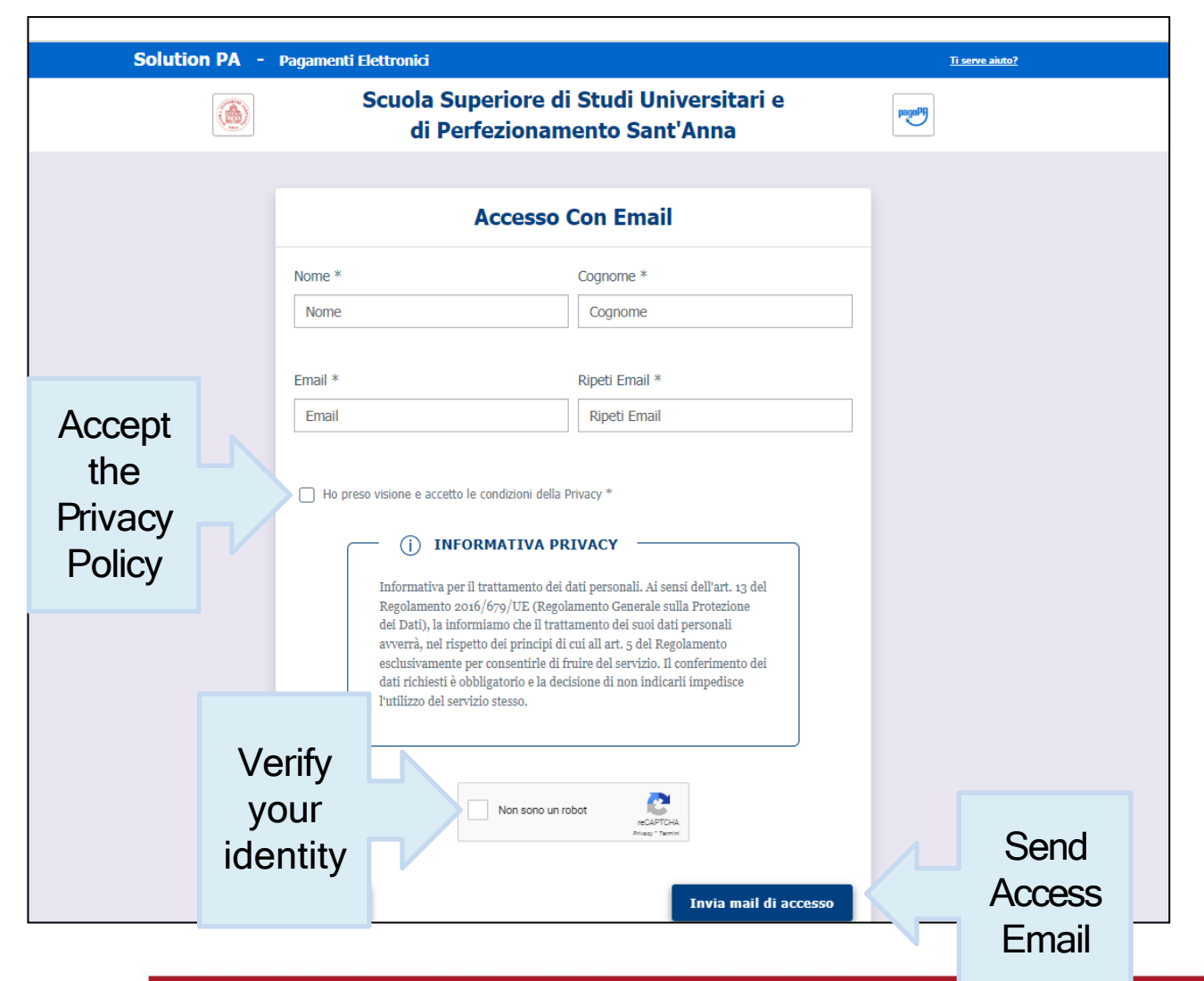

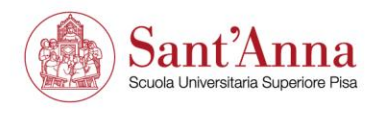

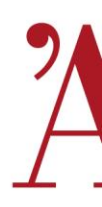

You will get an automated email from <u>noreply@eng.it</u> with the link to access the payment portal

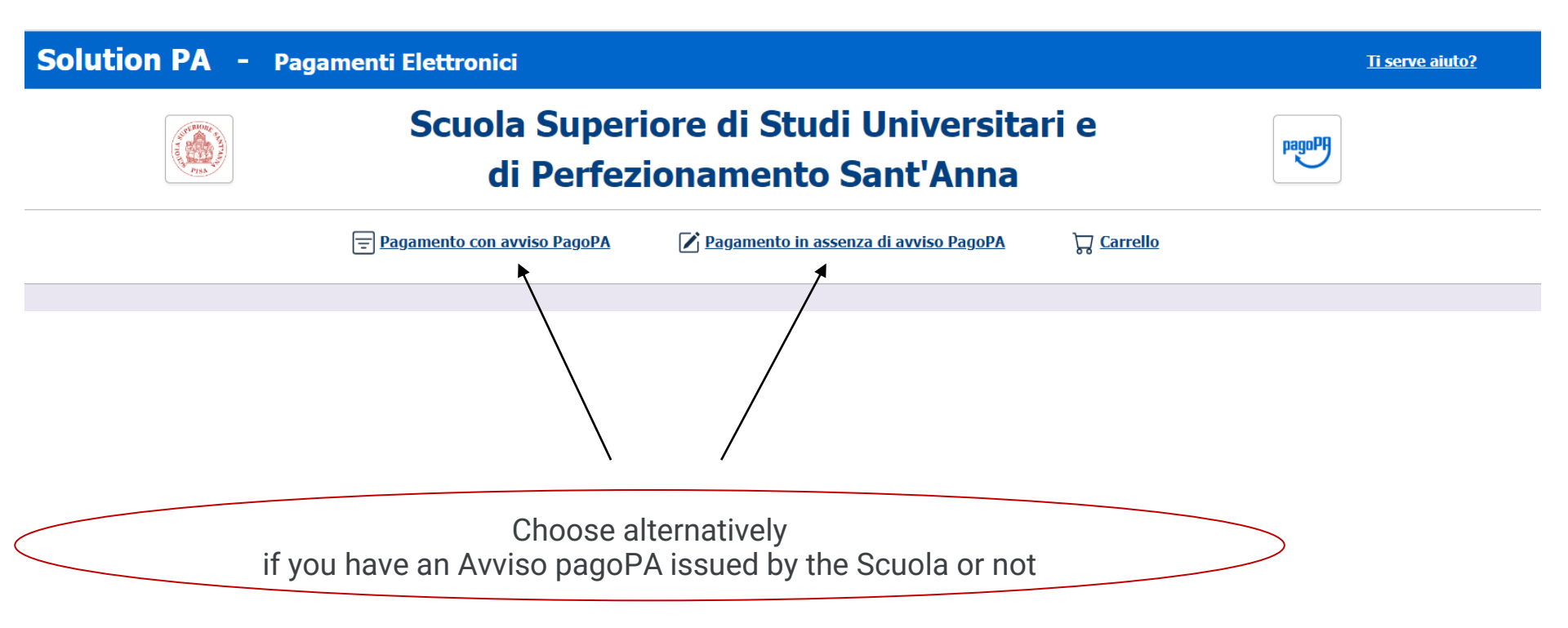

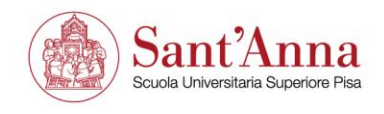

#### Payment with Avviso pagoPA

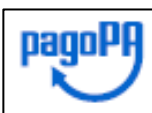

AVVISO DI PAGAMENTO

SERIORA

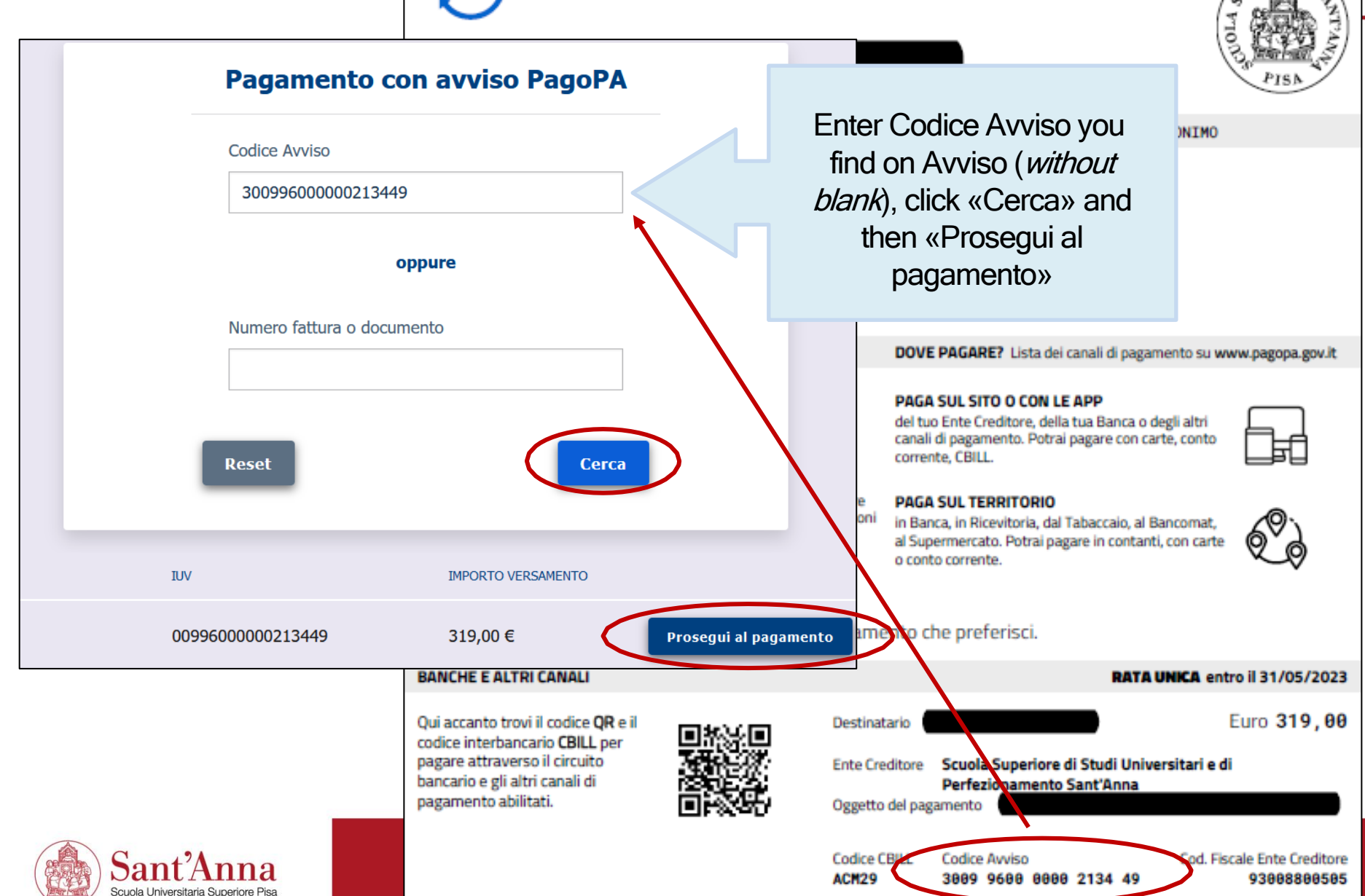

### Payment without Avviso pagoPA

| Solution PA -             | Pagamenti Elettronici                      |                                          | :                   | <u>Ti serve aiuto?</u> |
|---------------------------|--------------------------------------------|------------------------------------------|---------------------|------------------------|
|                           | Scuola Superiore d<br>di Perfezionar       | li Studi Universitari<br>nento Sant'Anna | PagaPi              |                        |
|                           | Paqamento con avviso PaqoPA     Paq        | amento in assenza di avviso PagoPA       | ਹ੍ਹ <u>Carrello</u> |                        |
|                           | ANAGRAFICA PAGATORE / DEBITORE             |                                          |                     |                        |
|                           | Pagamento in asse                          | nza di avviso Pagol                      | PA                  | «Pagamenti spontanei   |
| Ente creditore            |                                            | Unità Beneficiaria *                     |                     |                        |
| Scuola Superior           | e di Studi Universitari e di Perfezionamen | Pagamenti Spontanei                      |                     |                        |
| Codice Tributo o Tip      | o Corrispettivo *                          | Importo Versamento (€) *                 |                     |                        |
| Seleziona                 |                                            |                                          |                     |                        |
| ALTRI PAGAMENTI           |                                            | •                                        |                     |                        |
| CONVEGNI                  |                                            |                                          |                     |                        |
| Donazioni                 |                                            |                                          |                     |                        |
| Foresteria                |                                            |                                          |                     |                        |
| Ist, Confucio - Corsi lin | jua cinese                                 |                                          |                     |                        |
| Seasonal School           |                                            |                                          |                     |                        |
| +                         |                                            |                                          |                     |                        |
| /                         |                                            |                                          | -                   | 6                      |
| Select from th            | ne drop-down list                          | >                                        | Avan                |                        |

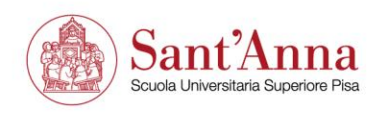

### Payment without Avviso pagoPA

| di Perfezionam                                            | ento Sant'Anna                               | Pager  |                 |
|-----------------------------------------------------------|----------------------------------------------|--------|-----------------|
| 🗐 Paqamento con avviso PaqoPA 🛛 📝 Pagar                   | nento in assenza di avviso PagoPA 🦙 Carrello |        |                 |
| ANAGRAFICA PAGATORE / DEBITORE                            |                                              |        | RIEPILOGO       |
| Pagamento in asser                                        | nza di avviso PagoPA                         |        |                 |
| Ente creditore                                            | Unità Beneficiaria *                         |        |                 |
| Scuola Superiore di Studi Universitari e di Perfezionamen | Pagamenti Spontanei                          |        |                 |
| Codice Tributo o Tipo Corrispettivo *                     | Importo Versamento (€) *                     |        | Enter the amoun |
|                                                           |                                              |        |                 |
| Causale *                                                 |                                              |        |                 |
|                                                           |                                              |        |                 |
| Data Scadenta                                             |                                              |        |                 |
| gg/mm/aaaa                                                |                                              |        |                 |
|                                                           |                                              |        |                 |
|                                                           |                                              | Avanti |                 |
| Enter the payment                                         |                                              | Avanti |                 |

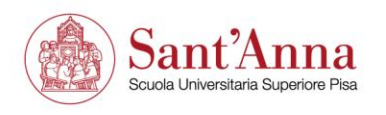

# Payment without Avviso pagoPA

Scuola Universitaria Superiore Pisa

| Scuola Superiore di Studi Universitari e di Perfezionamento Sant'Anna     Pagamento con avviso PagoPA     Pagamento in assenza di avviso PagoPA     ANAGRAFICA PAGATORE / DEBITORE     Pagamento in assenza di avviso PagoPA | ILOGO |
|----------------------------------------------------------------------------------------------------|-------|
| Pagamento con avviso PagoPA Pagamento in assenza di avviso PagoPA     ANAGRAFICA PAGATORE / DEBITORE     Pagamento in assenza di avviso PagoPA                                                                               | ILOGO |
| ANAGRAFICA PAGATORE / DEBITORE       Image: Riepite in assenza di avviso PagoPA         Pagamento in assenza di avviso PagoPA                                                                                                | ILOGO |
| Pagamento in assenza di avviso PagoPA                                                                                                    |       |
|                                                                                                    |       |
| Anagrafica Pagatore / Debitore * Indirizzo * Civico *                                                                                                    |       |
| nsert all Name and Last name (should be auto-filled) Street name Street Number                                                                                                    |       |
| data Localita' * CAP * Provincia * Nazione *                                                                                                    |       |
| City Zip Code Seleziona STATO ESTERO Seleziona Country                                                                                                    |       |
| Tipo Identificativo Pagatore Codice Fisc                                                                                                    |       |
| Persona Fisica Select STATO                                                                                                    |       |
| ESTERO-IT NOT Italian-<br>or the single Italian -<br>BE AZIENDA)                                                                                                    |       |
| Email auto-filled province                                                                                                    |       |

## Upon payment

|                                                                                                    | ₽ – @ ×                                                                                                    |   |  |  |  |
|----------------------------------------------------------------------------------------------------|----------------------------------------------------------------------------------------------------|---|--|--|--|
|                                                                                                    |                                                                                                    | _ |  |  |  |
| Solution PA - Ricevuta Analogica                                                                                                    | (2) ← (5) ← (10:21) (2) ← (10:21)                                                                                           |   |  |  |  |
| Gentile<br>e' stata eseguita la transazione tramite la piattaforma PagoPA.<br>In allegato la ricevuta telematica con l'esito del pagamento.<br>Buona Giornata | If you have problems accepting the paymer<br>please try again by selecting an alternativ<br>PSP (Payment Service Provider). |   |  |  |  |
| To confirm payment<br>you will receive the payment receive<br>from noreply@eng                                                                                | nt,<br>eipt to your email                                                                                                   |   |  |  |  |

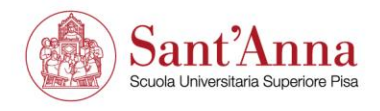